## How to Log In to Edgenuity Using Clever

 Go to SMCPS Online Instructional Resources (<u>https://www.smcps.org/dci/online</u>) and select the Clever button or select the button pictured to the right from the GMHS website (<u>https://schools.smcps.org/gmhs/</u>)

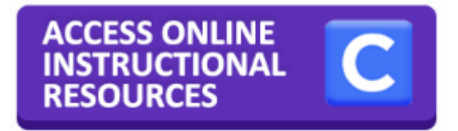

2. Select the Google button to log in to your high school Clever account.

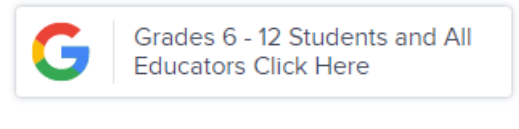

Example Grade 6 -12 Student: Student Name: Jeffrey Scott Gibson Student ID: 123456 Student Username: jsg3456@k12.smcps.org Student Password: Set by the student. (This is what you use when logging on to computers at school.) Can be reset at this link: https://selfservice.smcps.org/

3. Look for the **Edgenuity** icon in the Distance Learning Resources section.

**Distance Learning Resources** 

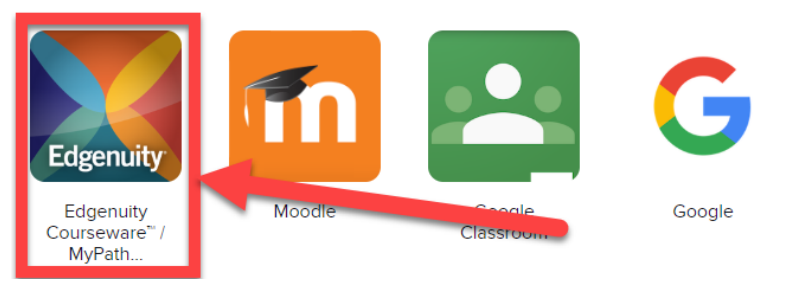

4. Click on the **Edgenuity** icon and it will open to your available classes.

| Hello, 🗾 🗸 🥂 🖂                                              |
|-------------------------------------------------------------|
| SOCIAL STUDIES<br>SMCPS 022233 World History<br>CM 2020 – 8 |
| You are: 0% complete and ON TARGET                          |
| Next Activity                                               |
| SMCPS 043333 NGSS<br>Chemistry 2020 – 3                     |
|                                                             |